# Manuel d'utilisation SCAMAGRI.

Adresse du site : <u>https://scamagri.scam-sc.be/login</u>

# Demande d'accès.

Encodez l'adresse du site dans votre browser internet (HTML 5 requis), vous arrivez sur la page ci-dessous.

|             | 1 Car                                                      |            |
|-------------|------------------------------------------------------------|------------|
|             | Connexion                                                  |            |
|             | Adresse mail *                                             |            |
| scam        | Mot de passe *                                             | <u>*</u>   |
| scam@gri    | Se connecter                                               |            |
|             | Mot de passe oublié S'en                                   | rregistrer |
|             | Parc Industriel - Rue Bourie, 16<br>5300 Seilles (Andenne) |            |
|             | +32 85 82 40 11<br>support-scamagri@scam-sc.be             |            |
|             | www.scam-sc.be                                             |            |
| STATE STATE | V / V                                                      | ( LANDES   |

Pour obtenir l'accès, il faut encoder une demande via « s'enregistrer ».

Un premier écran vous demande de saisir votre adresse mail, et de définir un mot de passe en respectant les consignes de niveau de complexité.

Vous devrez également confirmer que vous n'êtes pas un robot.

| Adresse mail *                                                           |                        |
|--------------------------------------------------------------------------|------------------------|
| Adresse mail requise                                                     |                        |
| Créer un mot de passe                                                    |                        |
| Mot de passe *                                                           | S.                     |
|                                                                          | 0 / 25                 |
| <ul> <li>contient au moins une</li> <li>contient au moins une</li> </ul> | minuscule<br>majuscule |
| contient au moins un c                                                   | hiffre                 |
| contient au moins un c                                                   | aractère spécial       |
| contient au moins 8 ca                                                   | ractères               |
|                                                                          |                        |

A la saisie de votre mot de passe, vous pouvez cliquer sur l'œil, au bout de la ligne, cela vous permettra de visualiser votre frappe. Au fur et à mesure de l'encodage du mot de passe, le programme vous indique quels critères vous devez encore rencontrer.

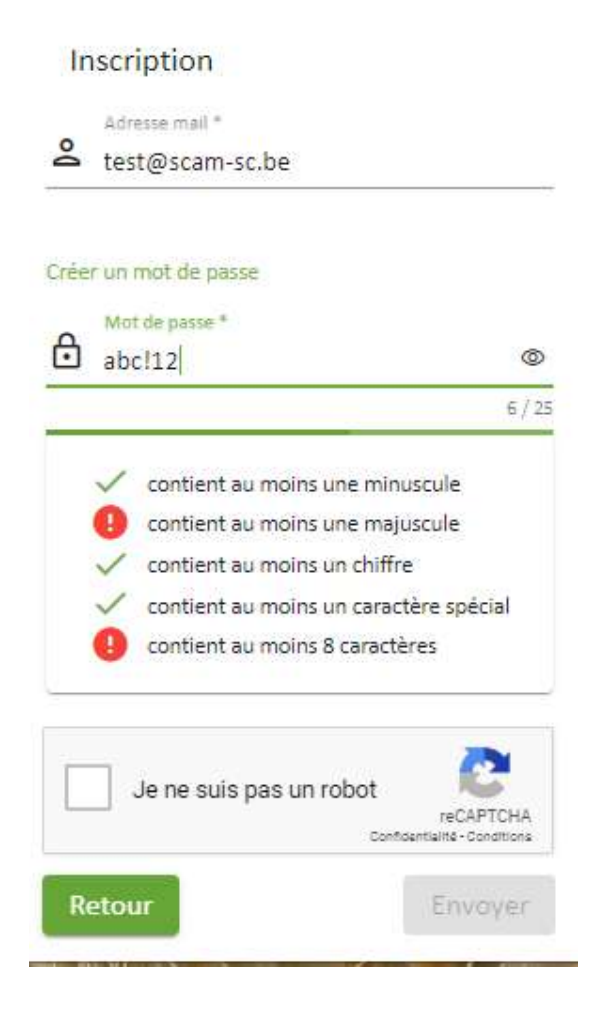

SCAMAGRI va vous envoyer un mail qui vous invitera à poursuivre votre inscription. Ce mail contient un lien qui vous ramène à la fenêtre de connexion. Vous pouvez alors saisir à nouveau votre adresse mail et votre mot de passe, pour pouvoir continuer l'inscription. Le premier écran vous invite à saisir votre nom, prénom, date de naissance, numéro de téléphone et de GSM(au moins un des deux)

| Confirma | ation inscription                  |   |         |
|----------|------------------------------------|---|---------|
| 1 Info   | 2 Adresse 3 Client(s)              |   | 4 Envoi |
|          | FR                                 | Ŧ |         |
|          | Nom *                              |   |         |
|          | Prénom *                           |   |         |
|          | Prénom                             |   |         |
|          | Date de naissance *<br>01/01/2019  |   |         |
|          | Téléphone<br>085824011             |   |         |
|          | GSM                                |   |         |
|          | 0496000000                         |   |         |
|          | Centre(s) d'intérêt(s) *           | ٠ |         |
| Quitte   | Au moins 1 centre d'intérêt requis |   | Suivant |

Vous devez également sélectionner au moins un centre d'intérêt parmi les activités de la SCAM.

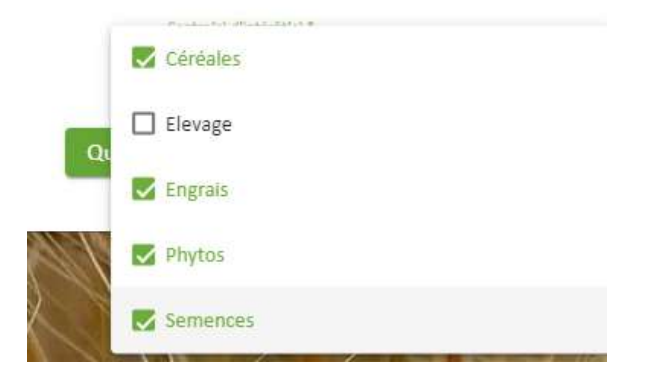

| 🖉 Info | 2 Adresse 3 Client | (s) — 4 Envoi |
|--------|--------------------|---------------|
|        | Adresse *          |               |
|        | Rue Bourie         |               |
|        | Numéro *           |               |
|        | 16                 |               |
|        |                    |               |
|        | Boîte              |               |
|        | Code postal *      |               |
|        | 5300               |               |
|        | Ville *            |               |
|        | Seilles            |               |
|        | Pays *             |               |
|        | BELGIQUE           |               |
|        |                    |               |

Le second écran vous demande votre adresse complète :

Le troisième est prévu pour la saisie de votre numéro de client SCAM. Vous le trouverez sur nos notes d'envoi et sur nos factures. Il s'agit du compte client auquel vous souhaitez accéder. Vous devez également sélectionner votre rôle dans l'exploitation en question.

| Confirm | ation inscription        |                         |
|---------|--------------------------|-------------------------|
| 🔰 Info  | Adresse 3 Client(s) 4 Er | nvol                    |
|         | Numéro de client *       | Culture                 |
|         | Fonction *               | Elevage<br>Entrepreneur |
| Prácá   | Fonction requise         | Epoux/Epouse            |

Le quatrième et dernier écran vous permet d'envoyer votre demande, en y insérant un commentaire si vous le souhaitez.

Votre demande sera alors prise en compte à la SCAM, qui validera votre accès. Une fois cet accès validé, vous recevrez un mail vous indiquant que vous pouvez utiliser SCAMAGRI.

# Première utilisation – Présentation de l'interface utilisateur.

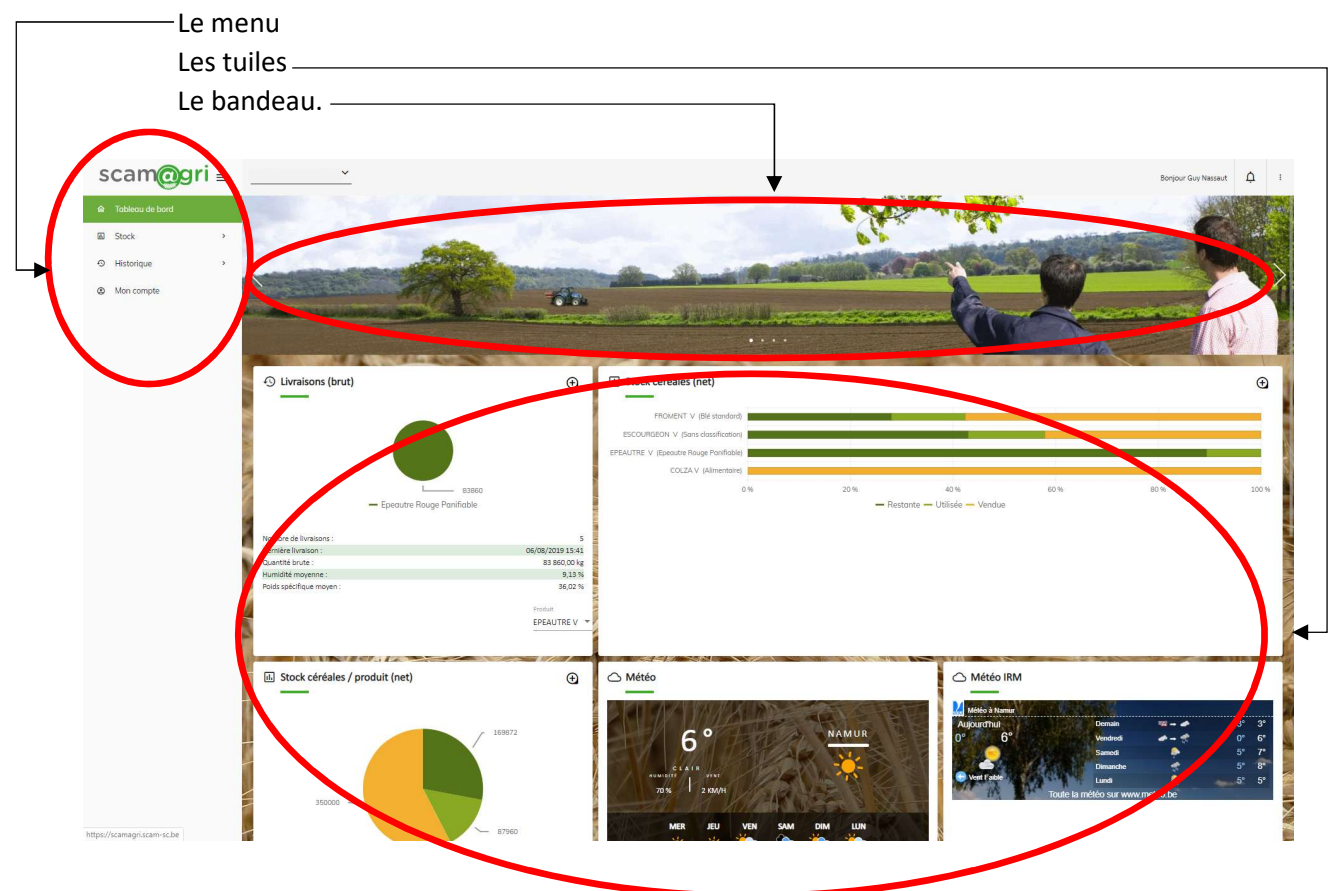

Le tableau de bord se compose de trois parties.

La première ligne de l'écran permet également quelques actions :

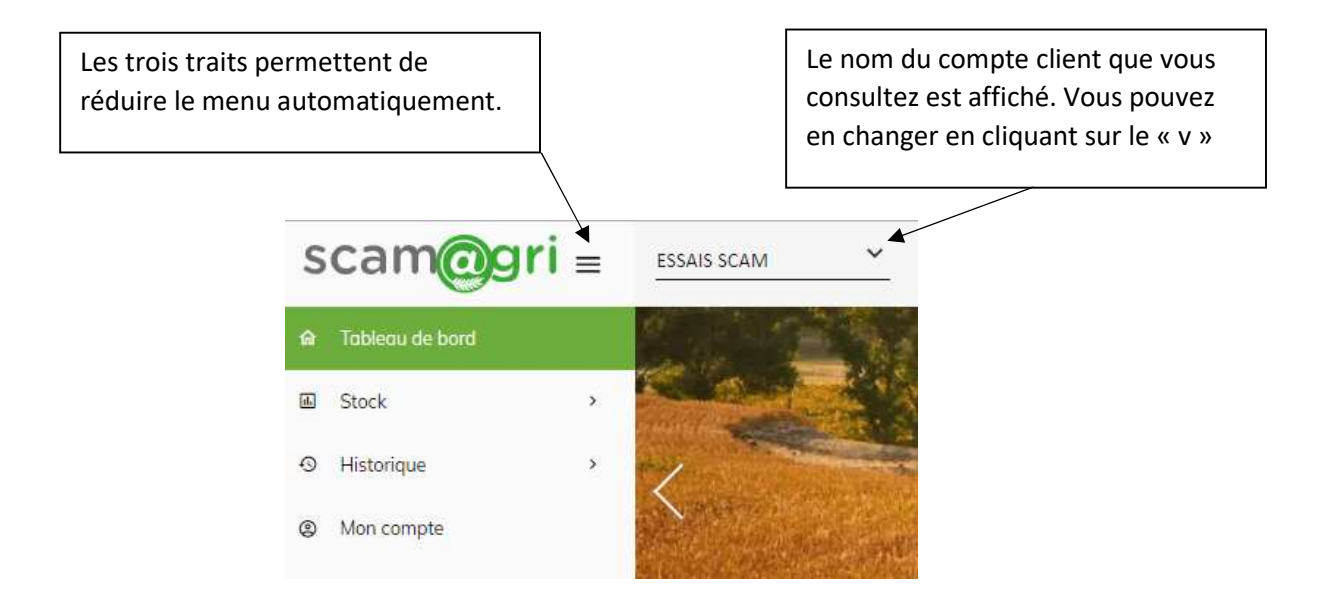

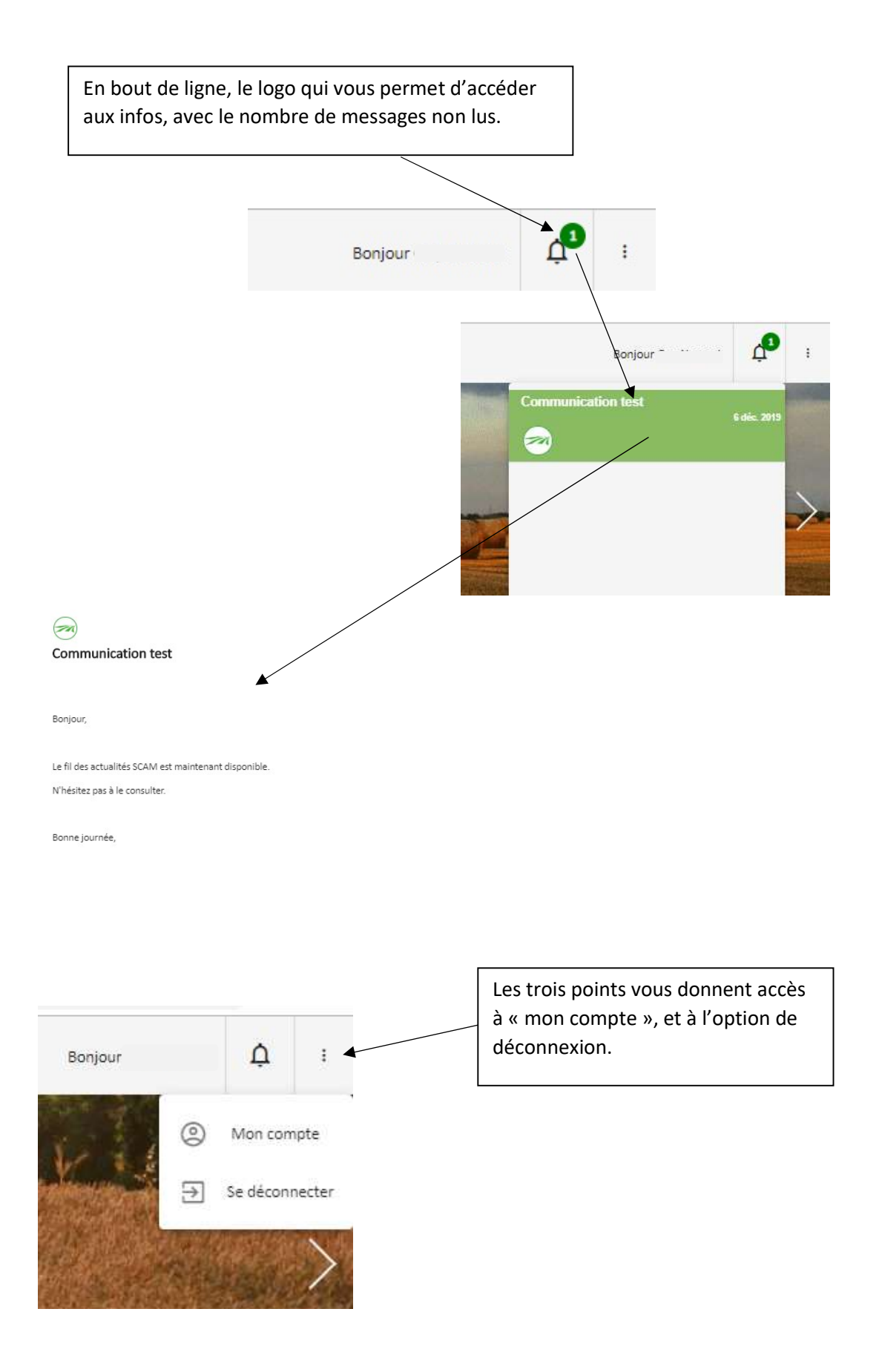

# Première utilisation : Mon compte.

L'onglet « informations » vous permet de corriger vos données personnelles, et de fixer vos centres d'intérêts par rapport à nos informations.

| Mon corr | npte               |                                 |                |      |                    |
|----------|--------------------|---------------------------------|----------------|------|--------------------|
|          | Adresse            | යි Compte(s) client(s)          | ର୍ହ୍ୟୁ Options |      | 믑븝 Tableau de bord |
|          | ⊕ FR               |                                 |                | •    |                    |
|          | Nom *              |                                 |                |      |                    |
|          | Prénom *           |                                 |                |      |                    |
|          | Date de naissance  | e <sup>x</sup>                  |                | •    |                    |
|          | Téléphone          |                                 |                |      |                    |
|          | GSM                |                                 |                |      |                    |
|          | Centre(s) d'interè | et(s) *                         |                |      |                    |
|          | Céréales, Ele      | vage, Engrais, Phytos, Semences | Sauveş         | gard | er Fermer          |
|          |                    |                                 | Céréales       |      |                    |
|          |                    |                                 | Elevage        |      |                    |
|          |                    |                                 | Engrais        |      |                    |
|          |                    |                                 | Semence        | S    |                    |

| Informations | Adresse Adresse | Compte(s) client(s) | रिंटे Options | Tableau de bord |
|--------------|-----------------|---------------------|---------------|-----------------|
|              | Adresse *       |                     |               |                 |
|              | Rue A Denis     |                     |               |                 |
|              | Numéro *        |                     |               |                 |
|              | 49              |                     |               |                 |
|              |                 |                     |               |                 |
|              | Boîte           |                     |               |                 |
|              | Code postal *   |                     |               |                 |
|              | 5020            |                     |               |                 |
|              | Ville* *        |                     |               |                 |
|              | Flawinne        |                     |               |                 |
|              | Pays *          |                     |               |                 |
|              | Belgique        |                     |               |                 |
|              |                 |                     |               |                 |
|              |                 |                     |               |                 |
|              |                 |                     |               |                 |
|              |                 |                     |               |                 |

L'onglet « Adresse » vous permet également de corriger vos données.

L'onglet « Comptes clients » vous montre les comptes pour lesquels vous avez demandé l'accès.

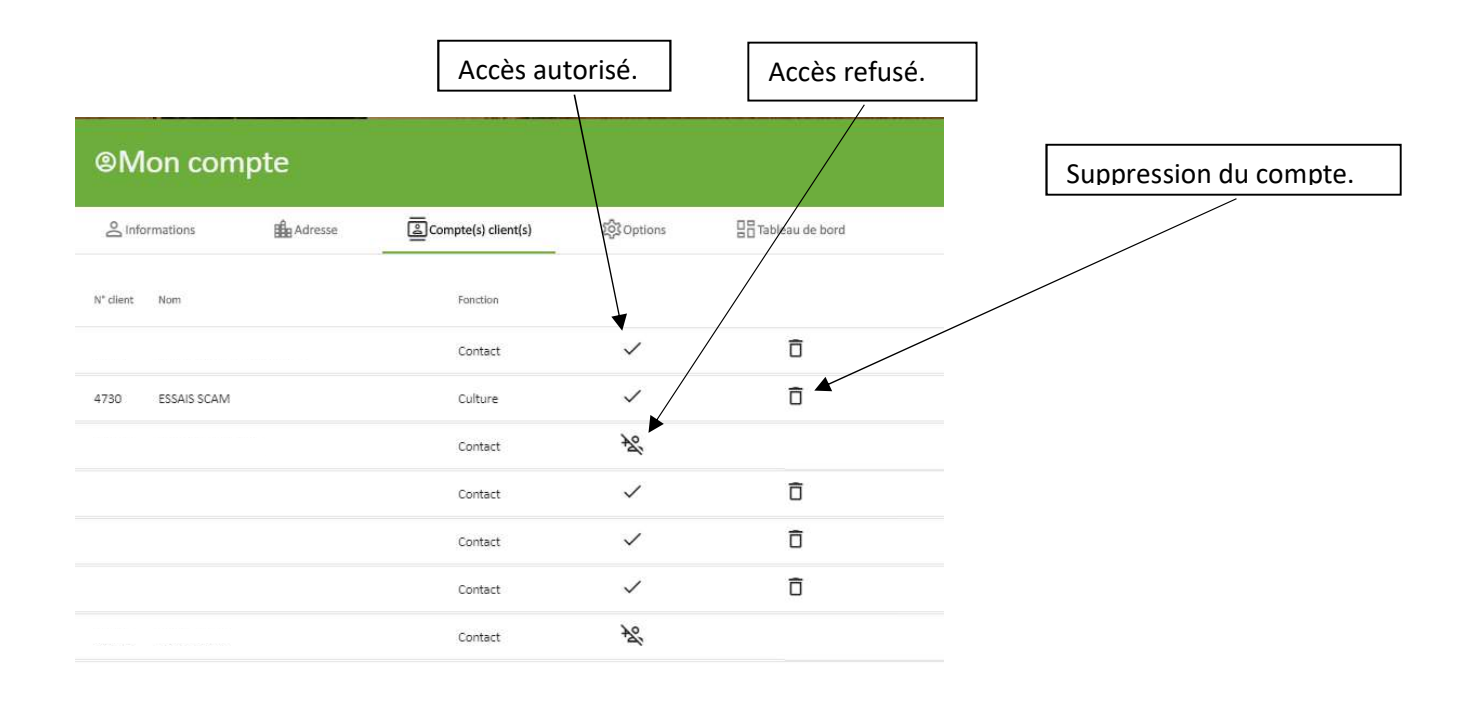

Fermer

L'onglet « options » vous permet de demander l'accès à un autre compte client SCAM.

| S Informations          | Adresse Adresse | Compte(s) client(s) | វិទ្ធិវិ Options | Tableau de bord | Introduire le numéro de<br>client SCAM                   |
|-------------------------|-----------------|---------------------|------------------|-----------------|----------------------------------------------------------|
| jouter un accès client  | Ajouter un c    | accès client        |                  | Demande         |                                                          |
| hanger mon mot de passe | Fonction *      | •                   |                  | Modifier        | Choisir votre fonction par rapport<br>à ce compte client |
|                         | Commentaire     | 4                   |                  |                 |                                                          |
|                         | Envoyer la      | a demande           | Ferme            | 27              | Ajouter un éventuel commentaire                          |
|                         |                 |                     |                  |                 |                                                          |

# De changer votre mot de passe :

| S Informations              | Adresse Adresse | Compte(s) client(s)                                                                 | 段 Options            |      | de bord  |
|-----------------------------|-----------------|-------------------------------------------------------------------------------------|----------------------|------|----------|
| jouter un accès client      | Changer mon     | mot de passe                                                                        |                      |      | Demande  |
|                             | Ancien mot de   | passe *                                                                             |                      | 8    |          |
| hanger mon mot de passe     | -               |                                                                                     | 0                    | / 25 | Modifier |
|                             | 🔁 Nouveau n     | not de passe *                                                                      |                      | 82   | _        |
| unanimas Passis da managan  | -               |                                                                                     | 0                    | / 25 | Domanda  |
| opprinter racces de morreor |                 | contient au moins une min                                                           | uscule               |      | Demande  |
|                             |                 | contient au moins un chiffr                                                         | e                    |      |          |
|                             |                 | <ul> <li>contient au moins un carac</li> <li>contient au moins 8 caracti</li> </ul> | tère spécial<br>ères |      |          |
|                             | Sauvegard       | er                                                                                  | Ferme                |      |          |
|                             |                 |                                                                                     |                      |      |          |
|                             |                 |                                                                                     |                      |      |          |

De demander la suppression de votre compte, ce qui effacera toutes vos données personnelles, dans le respect de la législation RGPD .

| @Mon com                | npte             |                                                                    |               |                  |
|-------------------------|------------------|--------------------------------------------------------------------|---------------|------------------|
|                         | Adresse          | Compte(s) client(s)                                                | ැලි Options   | Elableau de bord |
| Ajouter un accès client |                  |                                                                    |               | Demande          |
| Changer mon mot de pa   | Atte             | ntion                                                              |               | Modifier         |
| Supprimer l'accès de mo | on compte d'accè | ous sûr de vouloir demander ur<br>s à votre compte Scam Agri?<br>i | e suppression | Demande          |
|                         |                  |                                                                    |               |                  |
|                         |                  |                                                                    |               |                  |
|                         |                  |                                                                    |               |                  |
|                         |                  |                                                                    |               | Fermer           |

Enfin, l'onglet « Tableau de bord » vous permet d'organiser les tuiles qui le composent.

La colonne de gauche contient les tuiles disponibles. La colonne de droite, les tuiles reprises dans votre tableau de bord.

Pour faire passer une tuile de gauche à droite, il suffit de cliquer sur le « + », out d'utiliser la souris pour le déplacement.

Certaines tuiles (météo et raccourcis web ) peuvent être ajoutées plusieurs fois. Les tuiles peuvent être ajustées en cliquant sur le curseur, au bout de la ligne.

| ®Mon cor                                                       | npte                                                     |                                                                         |                                                  |                        |                                      |                                |                                    |                            |
|----------------------------------------------------------------|----------------------------------------------------------|-------------------------------------------------------------------------|--------------------------------------------------|------------------------|--------------------------------------|--------------------------------|------------------------------------|----------------------------|
| 온 Informations                                                 | He Adresse                                               | Compte(s) client(s)                                                     | 영화 Options 말음<br>Mon tablesu de                  | Tableau de b<br>e bord | bord                                 |                                | Vous pour<br>l'ordre de            | vez modifier<br>s tuiles à |
| Livraisons (brut                                               |                                                          | +                                                                       | 1 Livraisons (brut)                              |                        | ==                                   |                                | l'aide de l                        | a souris.                  |
| Météo                                                          |                                                          | +                                                                       | 2 Stock céréales (net)                           |                        | 幸                                    |                                |                                    |                            |
| Météo IRM                                                      |                                                          | +                                                                       | 3 Stock céréales / produit (net)                 | 2 4<br>4<br>4<br>7     | ≇                                    |                                |                                    |                            |
| Raccourcis web                                                 |                                                          | +                                                                       | 4 Météo                                          |                        | 로 ×                                  |                                |                                    |                            |
| Stock avant Sais                                               | on<br>net)                                               | +                                                                       | 6 Rarcourcis web                                 |                        | 幸 。<br>                              |                                |                                    |                            |
| Pour ajouter une tuile, faite<br>position à l'autre. Pour para | s-la glisser dans la liste de<br>métrer ou supprimer une | droite ou cliques dur l'icône † . Réo<br>tuile, cliquez dur l'icône ቹ . | rganisez votre tableau de bord en<br>Sauvegar/er | faisant glisse         | er les tulles d'une<br>Fermer        | X                              |                                    |                            |
| /                                                              |                                                          |                                                                         |                                                  |                        | 1                                    | _→ H0                          | rizontal 🕨                         |                            |
|                                                                |                                                          | ←→                                                                      | Horizontal                                       | ×                      |                                      | † <sub>↓</sub> Vei             | tical 🕨                            |                            |
|                                                                | it<br>yen ()                                             | <b>B</b>                                                                | Selection de vill<br>Supprimer                   | e                      | t,                                   | C=) Rad                        | courci                             |                            |
|                                                                |                                                          |                                                                         | •                                                |                        |                                      |                                |                                    |                            |
| Les tuiles SCAMPRO p<br>affichées en deux forr<br>différents   | euvent<br>nats                                           | Le réglage des permet de séle localité souhait                          | tuiles météo<br>ctionner la<br>rée.              |                        | La tuile «<br>dispose d<br>sélection | raccour<br>'un syst<br>d'adres | ci web »<br>ème de<br>se internet. |                            |

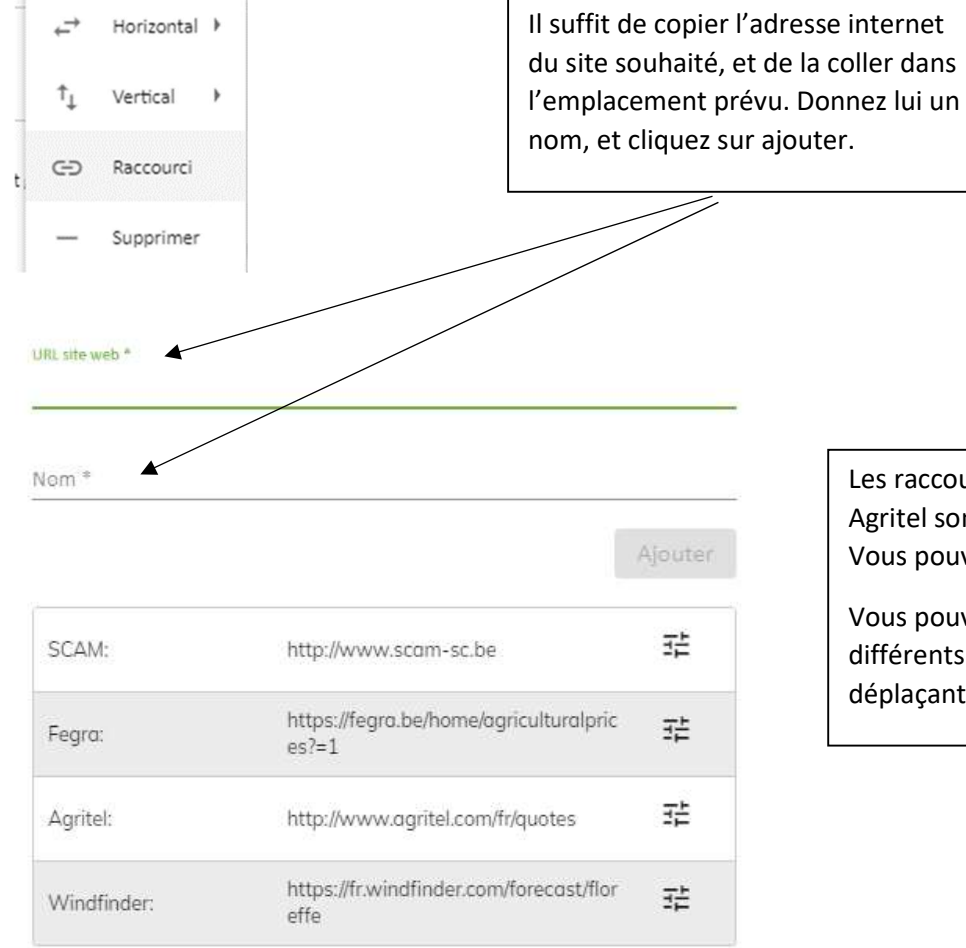

Encodez l'URL complète (exemple: https://www.google.be) du site web et définissez un nom pour le raccourci. Pour afficher/cacher un raccourci, cliquez sur l'icône 3章.

Ok

Les raccourcis SCAM, Fegra et Agritel sont proposés par défaut. Vous pouvez les afficher ou pas.

Vous pouvez modifier l'ordre de vos différents raccourcis en les déplaçant à l'aide de la souris.

# Fonctionnement des tuiles.

#### Tuile « Livraisons ».

Cette tuile est destinée au suivi de vos livraisons au cours de la moisson. Les entrées encodées dans nos dépôts sont visibles dans SCAMAGRI dans les 10 minutes qui suivent. Il s'agit bien du poids livré, avant calcul Synagra. Le système vous propose le poids total par céréale, avec le PS moyen et l'humidité moyenne.

• Permet d'accéder au détail des données des tuiles qui présentent ce logo en haut à droite.

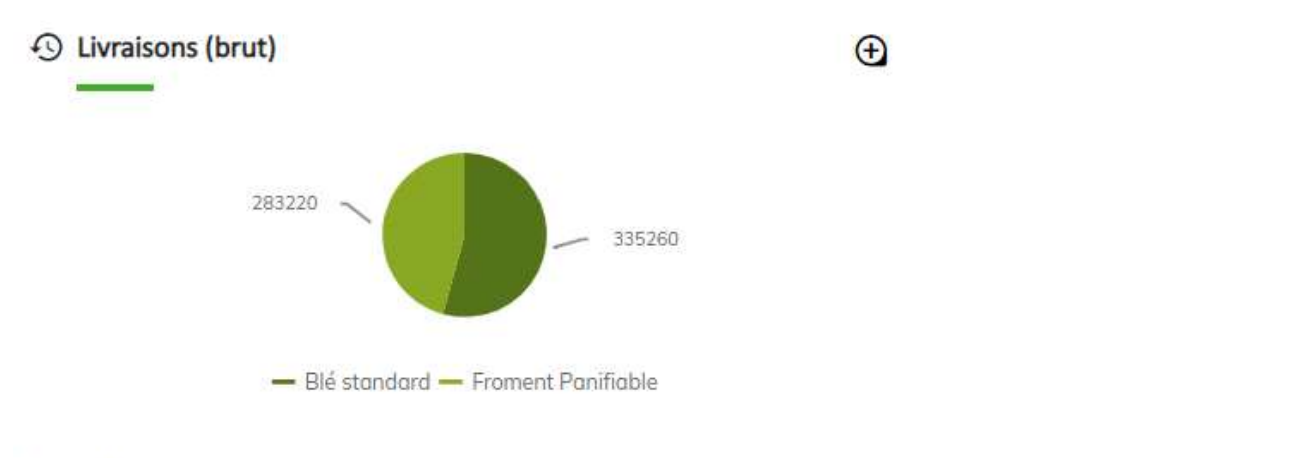

| Nombre de livraisons :   | 22               |                     |
|--------------------------|------------------|---------------------|
| Dernière livraison :     | 01/08/2019 21:42 |                     |
| Quantité brute :         | 618 480,00 kg    |                     |
| Humidité moyenne :       | 14,05 %          | Vous pouvez choisir |
| Poids spécifique moyen : | 72,72.%          | la céréale que vous |
|                          |                  | voulez consulter    |
|                          | Produit          |                     |
|                          | FROMENT V        |                     |
|                          |                  |                     |

#### Tuile « Stock céréales » - version simple.

Cette tuile affiche le stock NET de céréales, pour l'année moisson en cours. La quantité peut être répartie en quatre catégories :

> Restante : Quantité en votre possession. Utilisée : Quantité reprise ou incorporée. Engagée : Quantité engagée, mais pas encore vendue ( exemple : MATIF ) Vendue : Quantité vendue à la SCAM

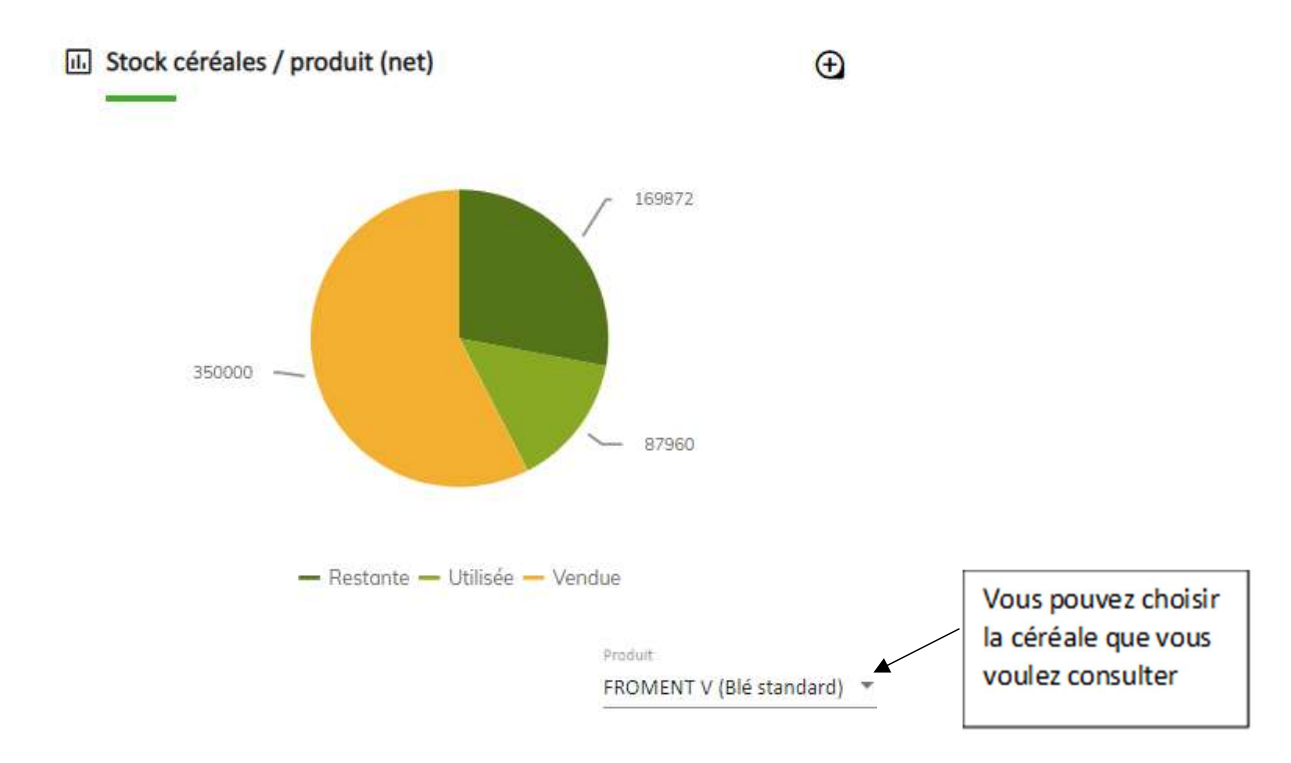

#### Tuile « Stock céréales » version récapitulative.

Cette tuile montre les mêmes informations que la précédente, mais avec tous les produits en un seul affichage. Le survol d'une partie d'une barre avec la souris affiche la quantité qu'elle représente.

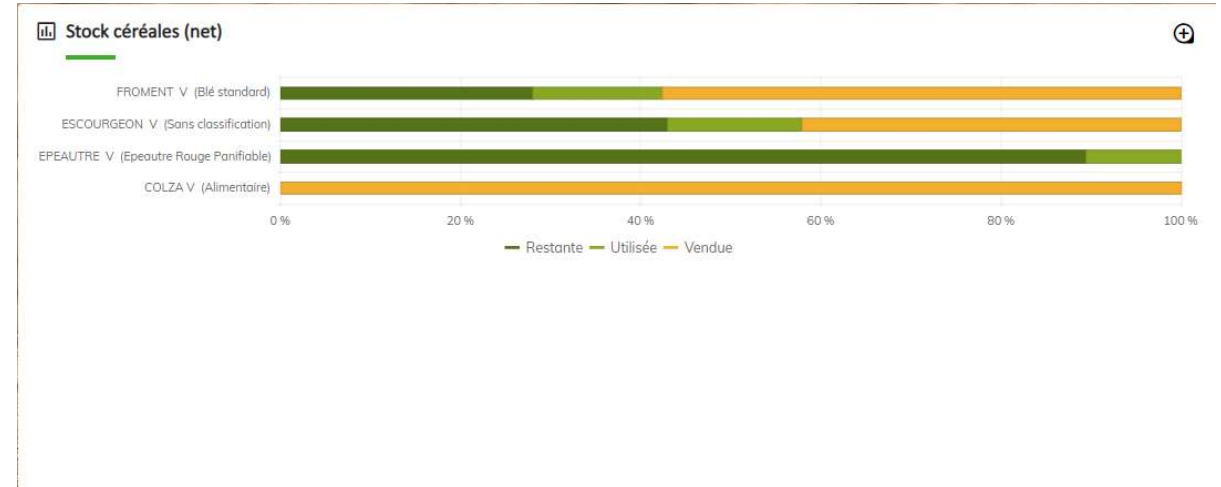

#### Tuile « Stock avant saison ».

Cette tuile vous affichera les quantités de produits que vous avez acheté en avant saison, avec le détail des quantités achetées, consommées et restantes.

#### Tuiles « Météo », « Météo IRM » et « Raccourcis internet »

Ces tuiles vous affichent les informations selon le paramétrage que vous avez déterminé dans « mon compte \ tableau de bord ».

# Fonctionnement des historiques.

Les historiques sont accessibles à partir du menu. Certains d'entre eux sont accessibles à partir du bouton (), en haut, à drotie, sur les tuiles du tableau de bord.

#### **STOCK \ STOCK CEREALES**

Cette vue affiche l'état de vos bennes, en détail. Par défaut, le programme affiche les bennes de l'année en cours. Si vous cliquez sur une des bennes, le résultat des analyses s'affiche à droite.

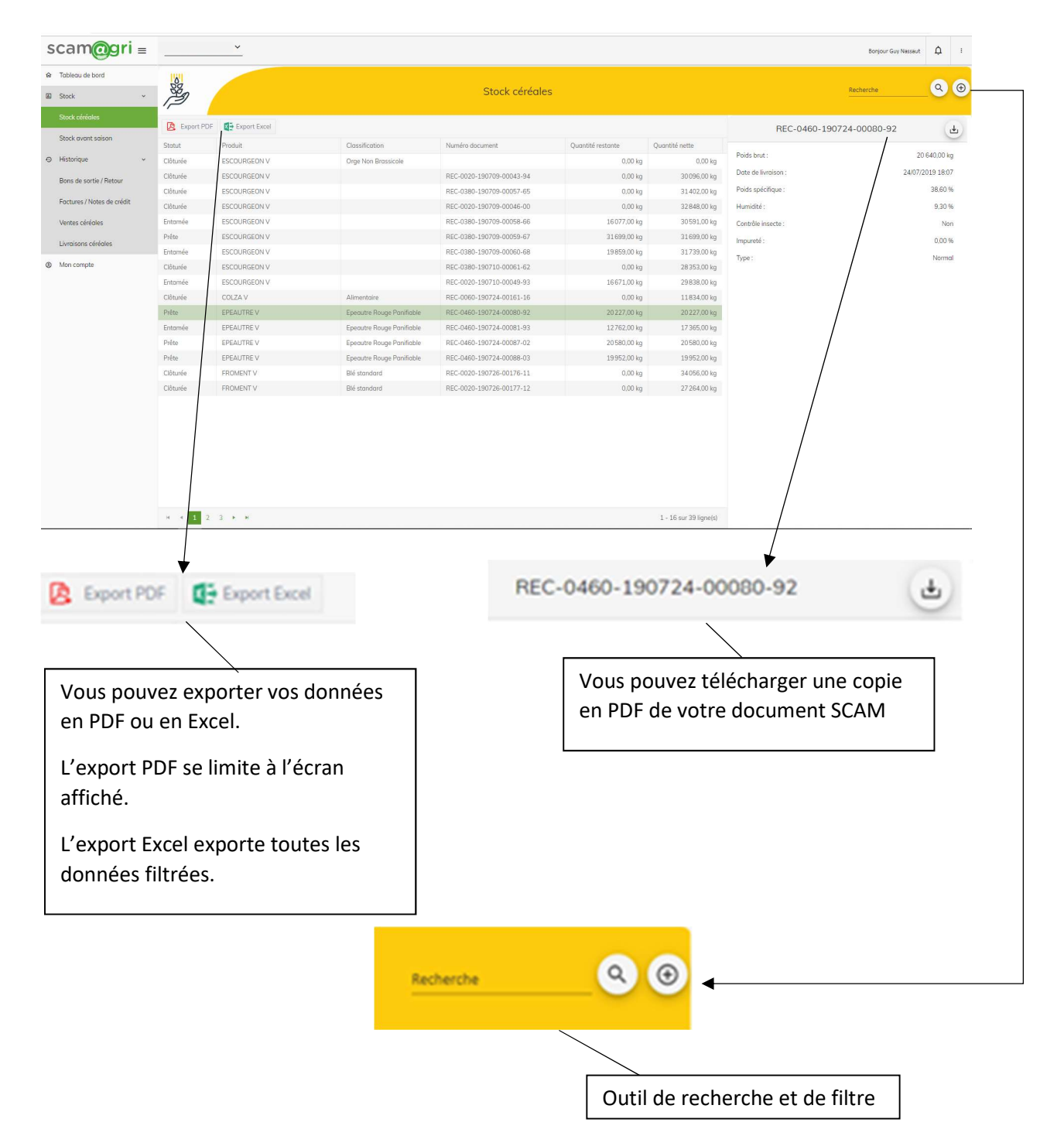

| Recherche                                                                          | Vous pouvez taper les premières lettres du mot<br>que vous cherchez dans « recherche », puis<br>cliquer sur la louppe.         |
|------------------------------------------------------------------------------------|----------------------------------------------------------------------------------------------------|
|                                                                                    |                                                                                                    |
| Recherche avancée                                                                  | Vous pouvez également cliquer sur<br>le bouton de recherche avancée, qui<br>vous permet de filtrer sur un                      |
| Sélectionnez une classification<br>Sélectionnez un statut<br>Année moisson<br>2019 | produit, une classification, un statut,<br>et une année moisson. Les données<br>sont présentes à partir de la<br>moisson 2017. |
| Année moisson<br>2019 C<br>Appliquer Fermer                                        | moisson 2017.                                                                                                    |

#### STOCK \ STOCK AVANT SAISON.

Cette liste vous donnera le même type de données que pour la liste précédente, mais adaptée à vos achats en avant saison.

Vous y retrouverez le détail de toutes les transactions liées à ce stock.

#### HISTORIQUES \ BONS DE SORTIE / RETOUR.

|                         | Bons de sortie / Retour  |          |  |
|-------------------------|--------------------------|----------|--|
| Export PDF Export Excel |                          |          |  |
| Date de transaction     | Numéro document          | Dépôt    |  |
| 05/12/2019              | SCL-0320-191205-09734-53 | ALIA2    |  |
| 26/11/2019              | SCL-0760-191126-05941-80 | GEMBLOUX |  |
| 22/11/2019              | SCL-0500-191122-01052-30 | OHEY     |  |
| 22/11/2019              | SCL-0020-191122-02159-95 | HERON    |  |
| 15/11/2019              | SCL-0760-191115-05808-24 | GEMBLOUX |  |
| 15/11/2019              | SCL-0570-191115-01624-31 | ACHENE   |  |
| 14/11/2019              | SCL-0570-191114-01619-33 | ACHENE   |  |
| 08/11/2019              | SCL-0320-191108-08902-94 | ALIA2    |  |
| 23/10/2019              | SCL-0320-191023-08414-07 | ALIA2    |  |
| 14/10/2019              | SCL-0460-191014-02075-57 | HAMOIS   |  |
| 11/10/2019              | SCL-0460-191011-02065-68 | HAMOIS   |  |
| 03/10/2019              | SCL-0460-191003-02001-60 | HAMOIS   |  |
| 26/09/2019              | SCL-0570-190926-01401-64 | ACHENE   |  |
| 18/09/2019              | SCL-0460-190918-01880-49 | HAMOIS   |  |
| 13/09/2019              | RRC-0460-190913-00104-54 | HAMOIS   |  |
| 12/09/2019              | SCL-0320-190912-07275-33 | ALIAZ    |  |

Le premier affichage vous retourne une liste de vos bons de sortie et bons de retours SCAM, classés du plus récent au plus ancien.

Si vous cliquez sur un des bons, le programme vous affiche le détail du contenu.

#### Le détail du bon apparaît

| Produit                    | Quantité    | Numéro de lot | Date expiration lot |  |
|----------------------------|-------------|---------------|---------------------|--|
| SKYSCRAPER LG FR R1 LA S25 | 150,00 kg   |               |                     |  |
| SKYSCRAPER LG FR R1 BA S25 | 50.00 kg    |               |                     |  |
| EXTASE KWS FR R1 BA S25    | 1 150,00 kg |               |                     |  |
| ANNECY FR R1 BA S25        | 200,00 kg   |               |                     |  |
| ANNECY FR R1 BA BB600      | 1 800,00 kg |               |                     |  |
|                            |             |               |                     |  |

Si vous cliquez sur une ligne détail du bon, les données relatives à cette ligne s'affichent à droite :

| SKYSCRAPER LG FR R1 BA S25 | Produit :                  |                                   |
|----------------------------|----------------------------|-----------------------------------|
| 50,00 kg                   | Quantité :                 |                                   |
|                            | Lot:                       |                                   |
|                            | Date d'expiration du lot : |                                   |
| -                          | Fournisseur lot :          |                                   |
| Sac Départ                 | Mode de livraison :        |                                   |
|                            | Commentaire :              |                                   |
|                            |                            |                                   |
|                            |                            |                                   |
| 4                          |                            | Détail : SCL-0460-191011-02065-68 |
|                            |                            |                                   |

Ce logo vous permet toujours de télécharger votre bon sous format PDF. 4

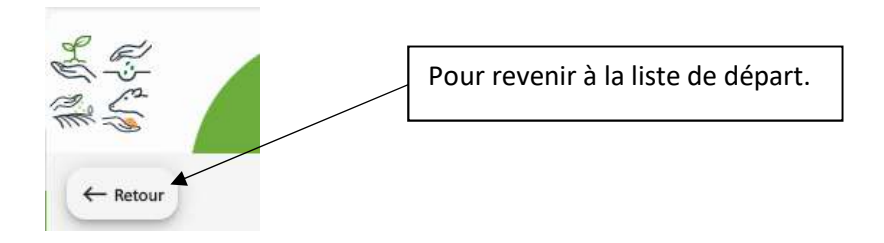

En haut, à droite, vous disposez toujours des outils de recherche.

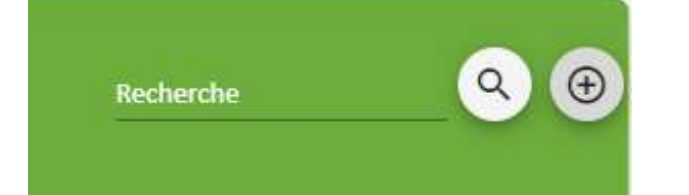

Le + vous permet d'accéder à la recherche avancée. Vous pouvez choisir l'affichage par transaction ( affichage par défaut) ou l'affichage par détail ( Une ligne pour chaque produit ).

|                 |    | Recherche availe      | ee   |                                    |
|-----------------|----|-----------------------|------|------------------------------------|
| Recherche avanc | ée | Affichage par         |      |                                    |
| Affichage par   |    | Détail                | *    |                                    |
| Transaction     | -  |                       |      |                                    |
|                 |    | Sélectionnez une acti | vité | Vous pouvez ensuite sélectionne    |
| Date de début   | Ē  |                       |      | une activité, et une fourchette de |
|                 |    | Date de début         | Ē    | dates.                             |
| Date de fin     | Ē  |                       | -    | Cliquez sur « Appliquer »          |

| Export PDF          | rt Excel                 |                                       |              |        |
|---------------------|--------------------------|---------------------------------------|--------------|--------|
| Date de transaction | Numéro document          | Produit                               | Quantité     | Dépôt  |
| 28/05/2019          | SCL-0320-190528-04493-36 | MASTER MIX SPRINT VEG V               | 27 019,00 kg | ALIA2  |
| 23/05/2019          | SCL-0460-190523-01149-46 | CALARIS B5                            | 30,001       | HAMOIS |
| 23/05/2019          | SCL-0460-190523-01149-46 | CHIKARA P200G                         | 1,00 p       | HAMOIS |
| 23/05/2019          | SCL-0460-190523-01149-46 | CLINIC PRO B20                        | 20,00 I      | HAMOIS |
| 23/05/2019          | SCL-0460-190523-01149-46 | FRONTIER ELITE B5                     | 20,00 I      | HAMOIS |
| 23/05/2019          | SCL-0460-190523-01149-46 | GARLON SUPER B1                       | 2,001        | HAMOIS |
| 23/05/2019          | SCL-0460-190523-01149-46 | MARKATE 50 EC B1                      | 10.00        | HAMOIS |
| 23/05/2019          | SCL-0460-190523-01149-46 | MONSOON ACTIVE TCMAX B3               | 18,00 /      | HAMOIS |
| 23/05/2019          | SCL-0460-190523-01149-46 | PRIAXOR EC / CARAMBA (PACK 2X5L) P10L | 14,00 p      | HAMOIS |
| 23/05/2019          | SCL-0460-190523-01149-46 | PROSARO B5                            | 10,001       | HAMOIS |
| 23/05/2019          | SCL-0460-190523-01149-46 | PUGIL B5                              | 85,00 I      | HAMOIS |
| 23/05/2019          | SCL-0460-190523-01149-46 | SUCCESSOR 600 B5                      | 30,00 I      | HAMOIS |
| 23/05/2019          | SCL-0460-190523-01149-46 | TEPPEKI BTE2                          | 2,00 kg      | HAMOIS |
| 23/05/2019          | SCL-0460-190523-01149-46 | TEPPEKI PCE P500G                     | 2,00 p       | HAMOIS |
| 16/05/2019          | SCL-0460-190516-01072-18 | TARGA PRESTIGE B1                     | 2,001        | HAMOIS |
| 16/05/2019          | SCL-0460-190516-01072-18 | TARGA PRESTIGE B5                     | 5,001        | HAMOIS |

Le programme vous affiche le résultat de votre filtre, avec une ligne par produit. Vous pouvez alors l'exporter en Excel, si vous le souhaitez.

Si vous cliquez sur une ligne de détail, vous affichez le bon complet, que vous pouvez alors télécharger en PDF.

#### HISTORIQUES : FACTURES / NOTES DE CREDIT.

Cet écran fonctionne exactement comme celui de l'historique des bons de sortie / retour, mais avec, cette fois, les données de facturation.

Toutes les fonctionnalités sont identiques. Le document téléchargé sera, dans ce cas, votre facture ou votre note de crédit.

#### **HISTORIQUES : VENTES CEREALES.**

Vous y trouverez la liste de vos ordres de vente, pour l'année moisson en cours. En cliquant sur une ligne, le détail de votre bordereau d'achat s'affiche à droite.

| -989<br>1    |                    |          | Ventes     | s céréales        |           |                      | Recherche | <u> </u>           |
|--------------|--------------------|----------|------------|-------------------|-----------|----------------------|-----------|--------------------|
| 🖄 Export PDF | Export Excel       |          |            |                   |           |                      | Détail :  | بل<br>ل            |
| Date         | Ordre de vente     | Statut   | Produit    | Bordereau d'achat | Montant   |                      |           | $\smile$           |
| )6/12/2019   | CSO-191206-0016-90 | Approuvé | FROMENT V  | BAFA-1912-00331   | 19929,81€ | Date :               |           | 15/11/2019         |
| 15/11/2019   | CSO-190918-0032-36 | Approuvé | FROMENT V  | BAFA-1911-00288   | 8112,50€  | Ordre de vente :     |           | CSO-190918-0031-35 |
| 15/11/2019   | CSO-190918-0031-35 | Approuvé | FROMENT V  | BAFA-1911-00287   | 8112,50€  | Produit :            |           | FROMENT V          |
| 15/11/2019   | CSO-190918-0030-34 | Approuvé | FROMENT V  | BAFA-1911-00286   | 8112,50€  | Classification :     |           | Blé standard       |
| 15/11/2019   | CSO-190918-0029-33 | Approuvé | FROMENT V  | BAFA-1911-00285   | 8112,50€  | Date d'approbation : |           | 15/11/2019         |
| 15/11/2019   | CSO-190916-0040-26 | Approuvé | FROMENT V  | BAFA-1911-00231   | 8387,50€  | Dute d upprobation.  |           | 10/11/2010         |
| 15/11/2019   | CSO-190916-0038-24 | Approuvé | FROMENT V  | BAFA-1911-00230   | 8387,50€  | Date de refus :      |           | -                  |
| 15/11/2019   | CSO-190916-0037-23 | Approuvé | FROMENT V  | BAFA-1911-00229   | 8387,50€  | Bordereau d'achat :  |           | BAFA-1911-00287    |
| 15/11/2019   | CSO-190916-0036-22 | Approuvé | FROMENT V  | BAFA-1911-00224   | 8387,50€  | Quantité :           |           | 50 000,00 kg       |
| )3/10/2019   | CSO-191003-0000-90 | Approuvé | FROMENT V  | BAFA-1910-00081   | 38750,00€ | Prix :               |           | 162,25€            |
| 21/08/2019   | CSO-190821-0013-17 | Approuvé | EPEAUTRE V | BAFA-1908-00129   | 10240,78€ | Statut :             |           | Approuvé           |
|              |                    |          |            |                   |           | Type :               |           | Synagra            |

Le filtre et la recherche avancée sont également disponibles, mais pour tout ce qui concerne les céréales, le filtre dates est remplacé par un filtre par année moisson. Le type disponible dans la recherche avancée correspond à votre mode de vente (Synagra, Matif, prix moyen ...)

La possibilité de télécharger le bordereau d'achat est toujours présente.

#### **HISTORIQUES : LIVRAISONS CEREALES.**

Également accessible à partir de la tuile des livraisons, vous y retrouvez la liste des bons de réception de vos céréales, pour l'année moisson en cours.

|                   |            | Livr                      | aisons céréales          |                |                     | Recherche 🔍 😌            |
|-------------------|------------|---------------------------|--------------------------|----------------|---------------------|--------------------------|
| 🙆 Export PDF      | port Excel |                           |                          |                | Détail : REC-0      | 410-190724-00944-27      |
| Date de livraison | Produit    | Classification            | Numéro document          | Quantité brute |                     | 0                        |
| 31/07/2019 14:33  | COLZA V    | Alimentaire               | REC-0410-190731-01330-73 | 32,500,00 kg   | Date de livraison : | 24/07/2019 07:59         |
| 31/07/2019 00:00  | FROMENT V  | Blé standard              | REC-0370-190731-00193-94 | 31740,00 kg    | Produit :           | FROMENT V                |
| 31/07/2019 00:00  | FROMENT V  | Blé standard              | REC-0370-190731-00194-95 | 31560,00 kg    | Classification :    | Blé standard             |
| 31/07/2019 00:00  | FROMENT V  | Blé standard              | REC-0370-190731-00199-03 | 33340,00 kg    | Numéro document :   | REC-0410-190724-00944-27 |
| 31/07/2019 00:00  | FROMENT V  | Blé standard              | REC-0370-190731-00192-93 | 31880,00 kg    | Quantité brute :    | 31 720,00 kg             |
| 26/07/2019 08:25  | FROMENT V  | Blé standard              | REC-0410-190726-01096-68 | 31160,00 kg    | Poids spécifique :  | 81.60 %                  |
| 26/07/2019 07:46  | FROMENT V  | Blé standard              | REC-0410-190726-01091-63 | 30.480,00 kg   | Lumidité :          | 1190.%                   |
| 25/07/2019 13:12  | FROMENT V  | Blé standard              | REC-0410-190725-01028-07 | 33940,00 kg    | rumate.             | 11,50 %                  |
| 25/07/2019 11:24  | FROMENT V  | Blé standard              | REC-0410-190725-01017-93 | 31360,00 kg    | Contrôle Insecte :  | Non                      |
| 25/07/2019 10:24  | EPEAUTRE V | Epeautre Rouge Fourragère | REC-0460-190725-00100-08 | 12.980,00 kg   | Impureté :          | 0,00 %                   |
| 25/07/2019 09:43  | EPEAUTRE V | Epeautre Rouge Fourragère | REC-0460-190725-00099-07 | 15720,00 kg    | Protéines :         | - %                      |
| 25/07/2019 08:49  | EPEAUTRE V | Epeautre Rouge Fourragère | REC-0460-190725-00098-06 | 18800,00 kg    | Zeleny :            | - %                      |
| 24/07/2019 10:43  | FROMENT V  | Blé standard              | REC-0410-190724-00950-33 | 31.860,00 kg   | Hagberg :           | - %                      |
| 24/07/2019 10:17  | FROMENT V  | Blé standard              | REC-0410-190724-00948-31 | 31780,00 kg    |                     |                          |
| 24/07/2019 07:59  | FROMENT V  | Blé standard              | REC-0410-190724-00944-27 | 31720,00 kg    |                     |                          |
| 23/07/2019 08:31  | COLZA V    | Alimentaire               | REC-0410-190723-00901-88 | 31520.00 kg    |                     |                          |

En cliquant sur une ligne, le détail du bon s'affiche à droite, et vous pouvez télécharger le bon en question.

Le filtre avancé vous permet de sélectionner un produit, une classification, et une année moisson.

### **RACCOURCIS SCAMAGRI**

| scam@gri                | Permet de réduire l'affichage du menu.                          |
|-------------------------|-----------------------------------------------------------------|
|                         | Permet de changer de compte client SCAM.                        |
| Ð                       | Permet d'accéder aux données détaillées d'une tuile.            |
| Bonjour :               | Permet d'ouvrir la liste des messages diffusés.                 |
| Bonjour 🗘 🔅             | Permet d'ouvrir "Mon compte" ou de se déconnecter.              |
| Recherche               | Zone de frappe pour le mot à rechercher + cliquer sur la louppe |
| Recherche               | Accès à la fenêtre de recherche avancée.                        |
| Export PDF Export Excel | Boutons d'export en PDF ou en Excel.                            |